## คู่มือการใช้งาน ระบบ E- Money

ระบบ E- Money คือ ระบบรายละเอียดบัญชีการจ่ายเงินเดือนข้าราชการครูและบุคลากรทางการ ศึกษา ลูกจ้างประจำ ผู้รับบำนาญ พนักงานงานราชการและลูกจ้างชั่วคราว ในสังกัดสำนักงานคณะกรรมการ การศึกษาขั้นพื้นฐาน

การเรียกดูรายงานการจ่ายเงินเดือนในระบบ E- Money ของ สำนักงานเขตพื้นที่การศึกษามัธยมศึกษาน่าน

1. เปิดหน้าเว็ปไซต์ สำนักงานเขตพื้นที่การศึกษามัธยมศึกษาน่าน https://www.spmnan.go.th/

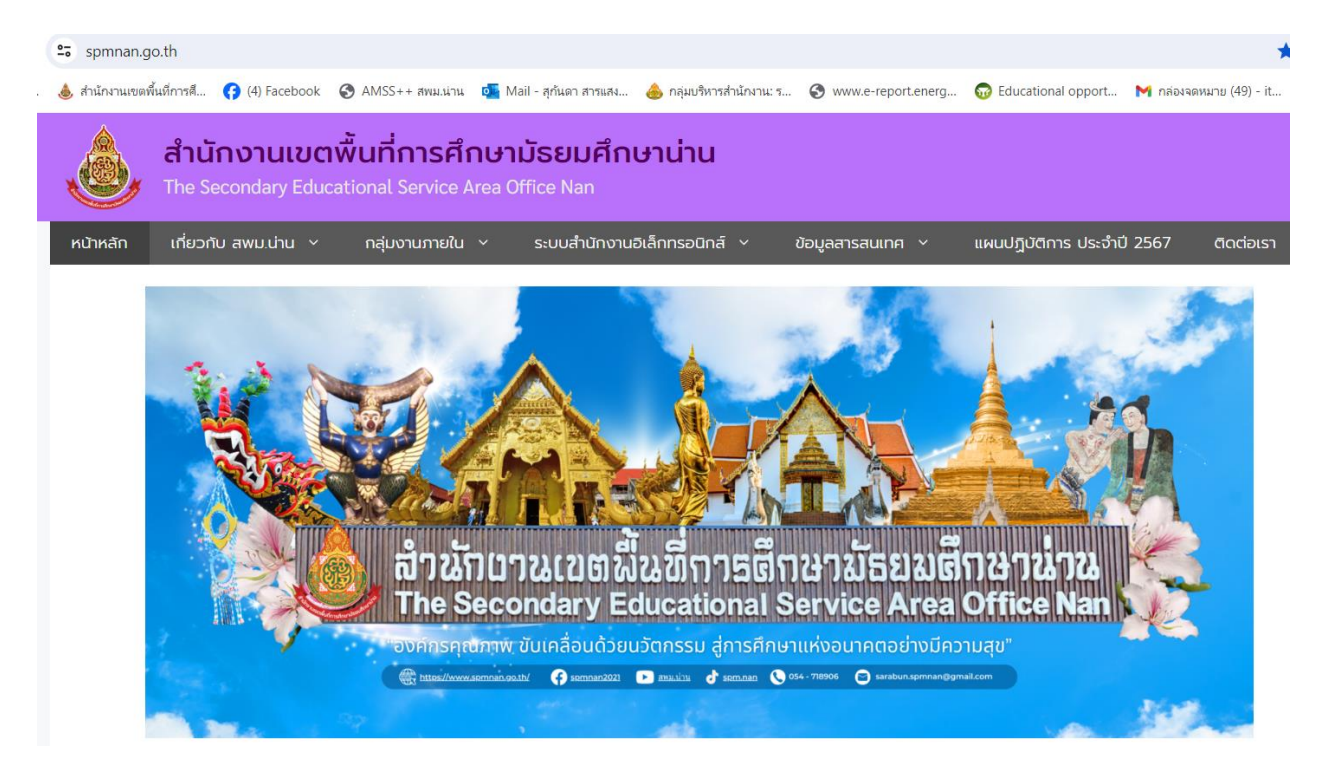

2. เลือกหัวข้อ ระบบสำนักงานอิเล็กทรอนิกส์

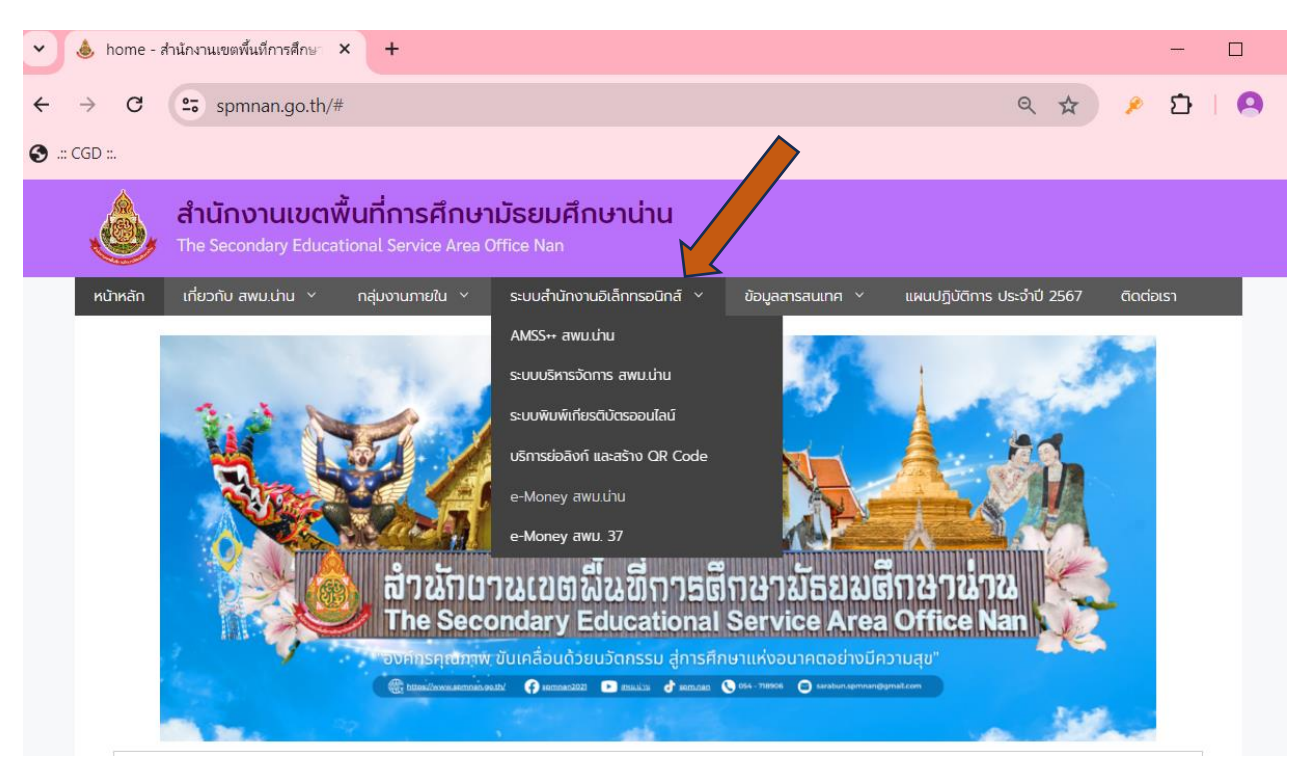

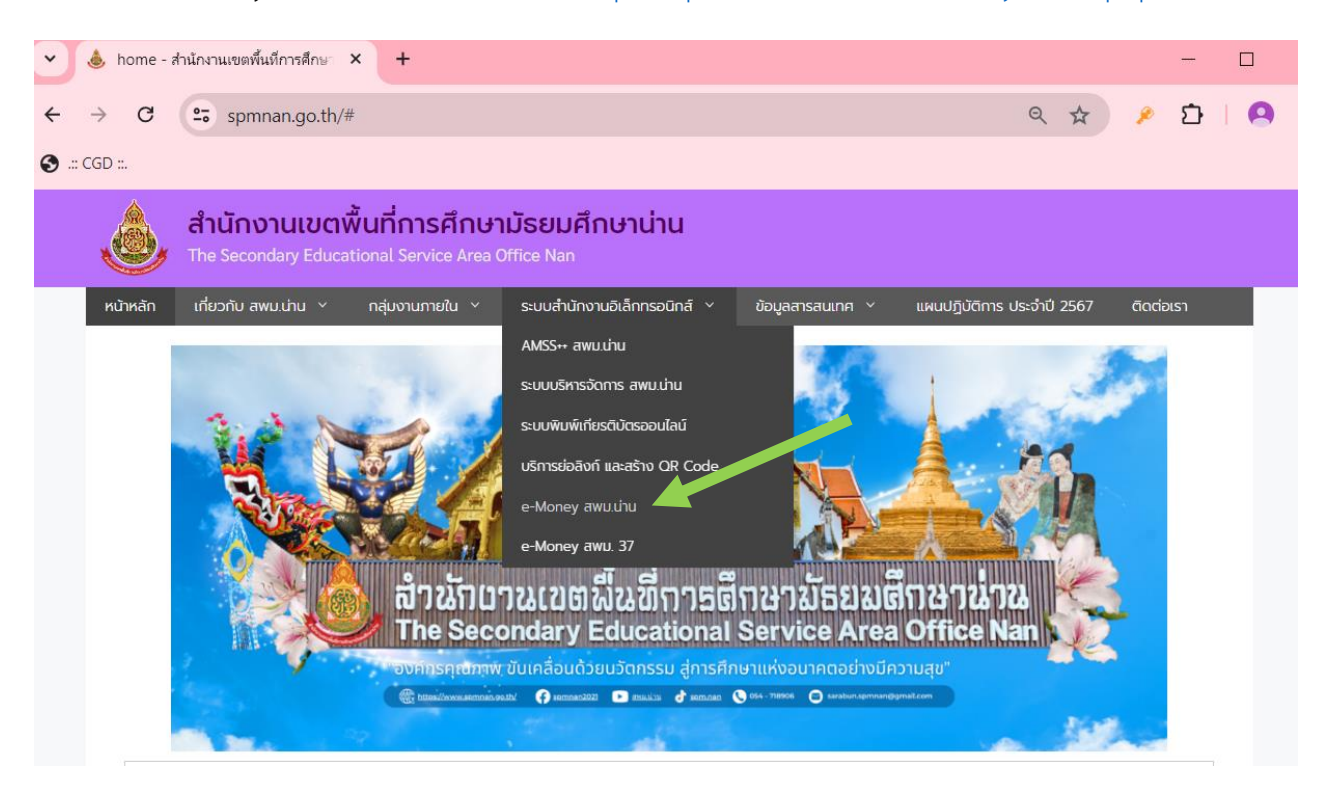

3. เลือก E – Money สพม.น่าน หรือเข้าเว็ปไซต์ <u>https://spmnan.ksom2.net/money/index.php</u>

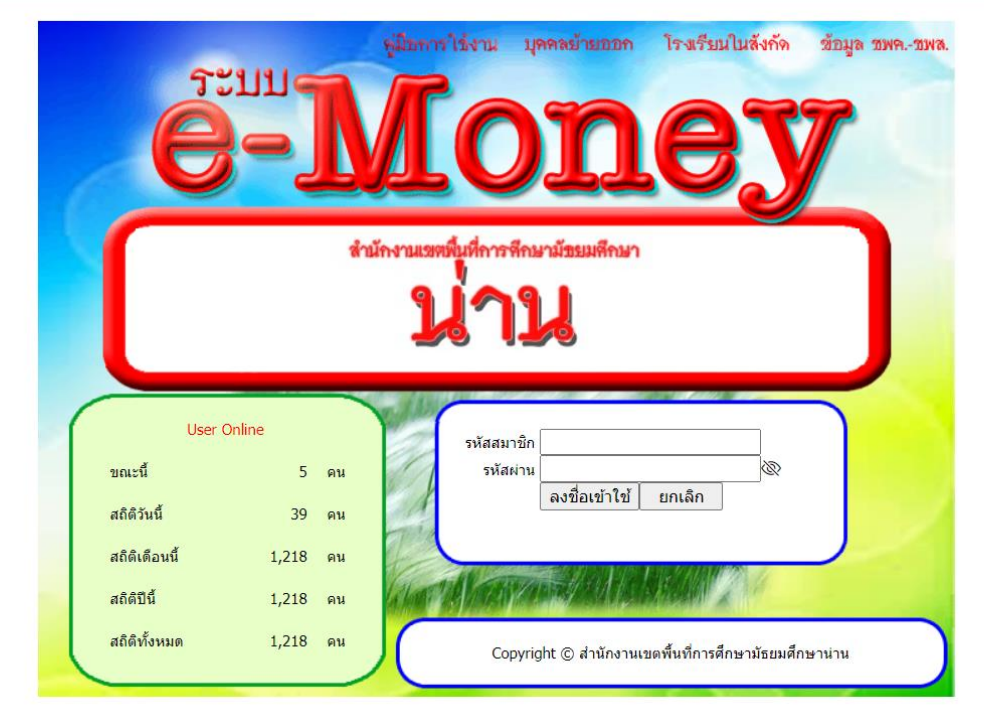

## 4. แสดงหน้าเว็บไซต์ https://spmnan.ksom2.net/money/index.php

\_\_\_\_

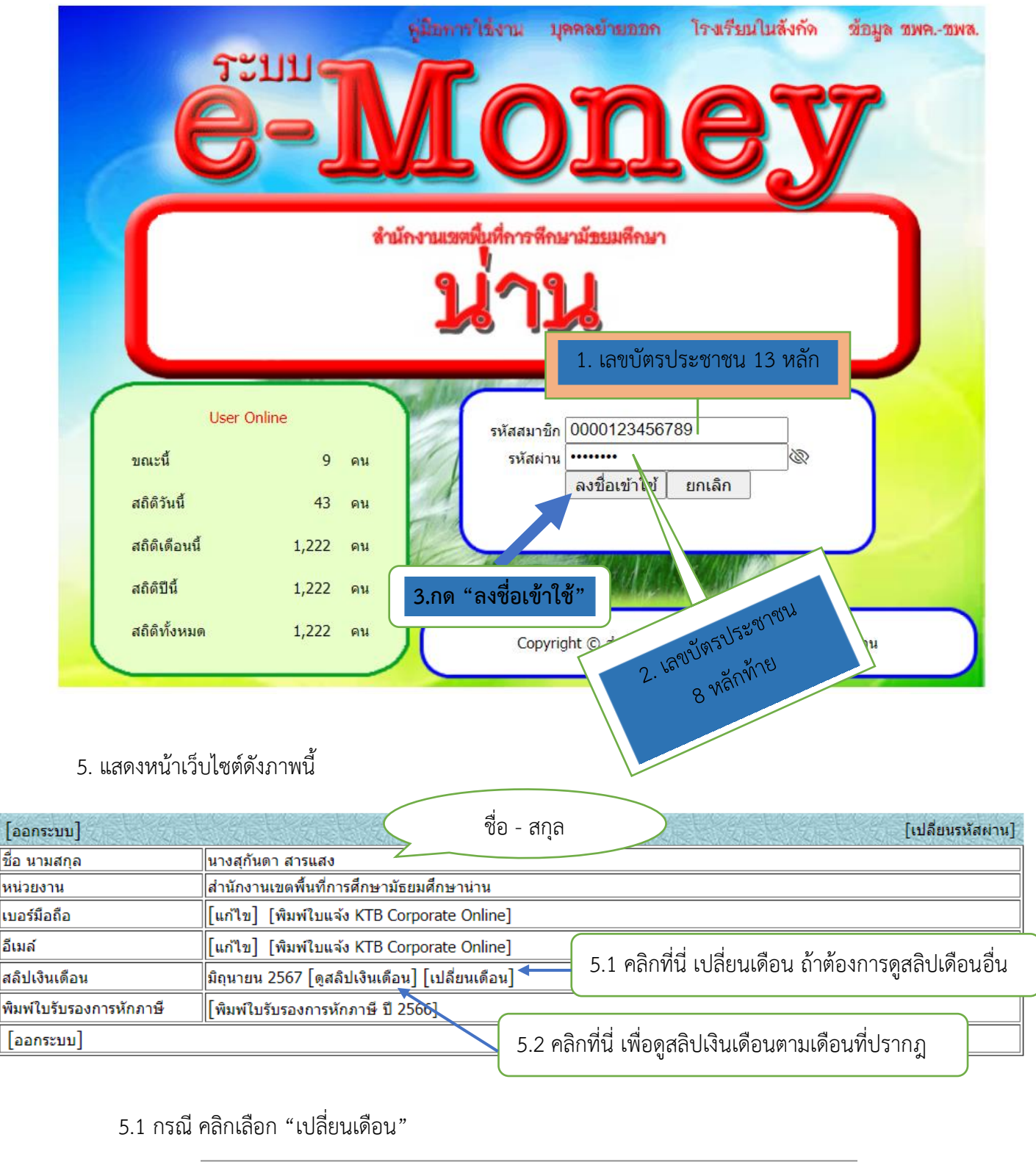

| ข้อมูลเดือน(เดิม)<br>เปลี่ยนเป็น | มิถุนายน 2567<br>มิถุนายน 🗸 2567   |
|----------------------------------|------------------------------------|
| ยืนยัน                           | ยกเลิก                             |
|                                  | เลือกเดือนที่ต้องการ แล้วกด ยืนยัน |

5.2 กรณี คลิกเลือก "ดูสลิปเงินเดือน"

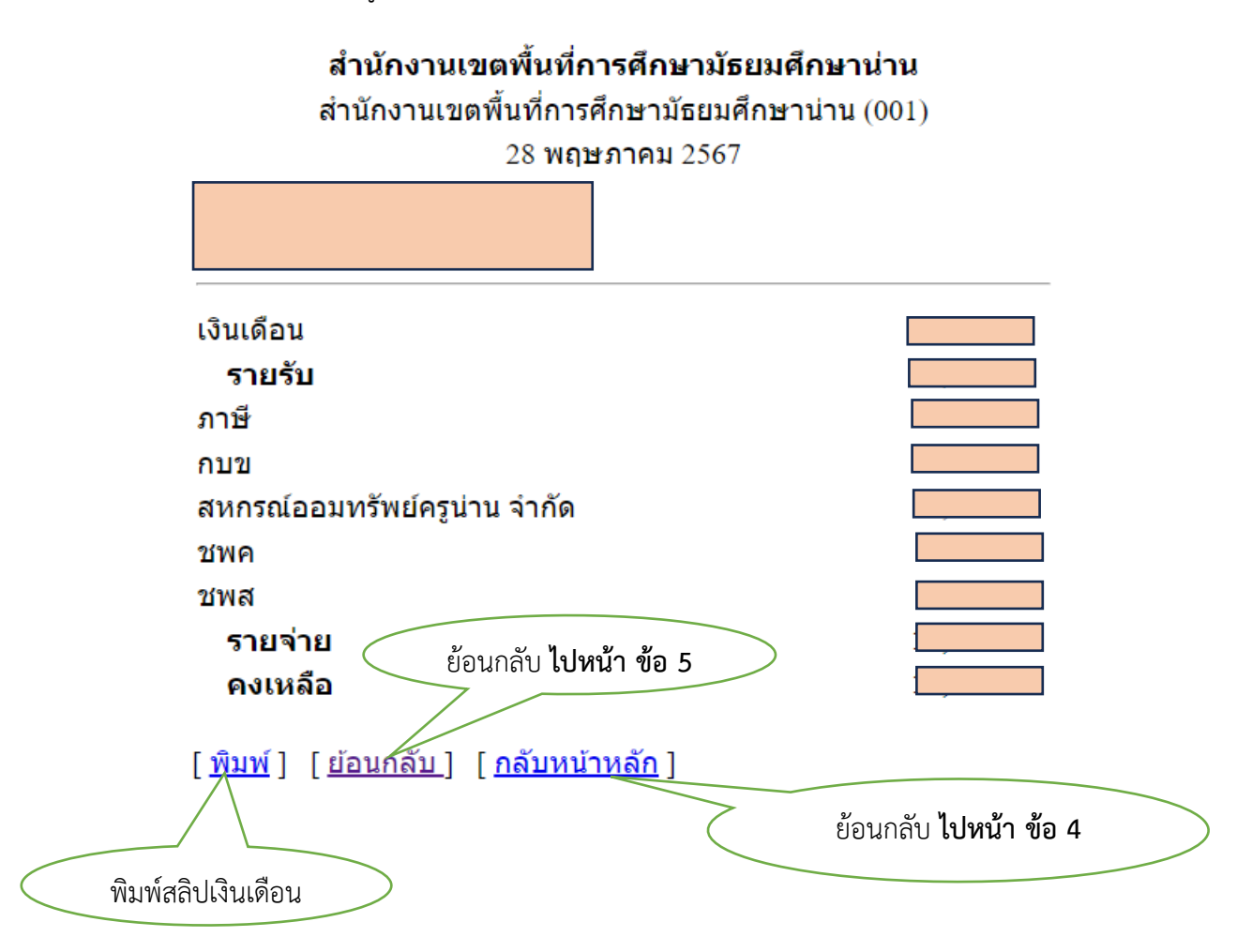

## <u>กรณีเปลี่ยนรหัสผ่าน</u>

- 1. คลิก "เปลี่ยนรหัสผ่าน" (มุมขวาบน)
- 2. ป้อนรหัสเดิม เลขบัตรประชาชน และรหัสใหม่
- \*\*\*โดยรหัสใหม่ระบุได้ ไม่เกิน 8 ตัว หากระบุเกิน 8 ตัว ระบบจะจำรหัสแค่ 8 ตัวแรกเท่านั้น

3. คลิก "ตกลง"